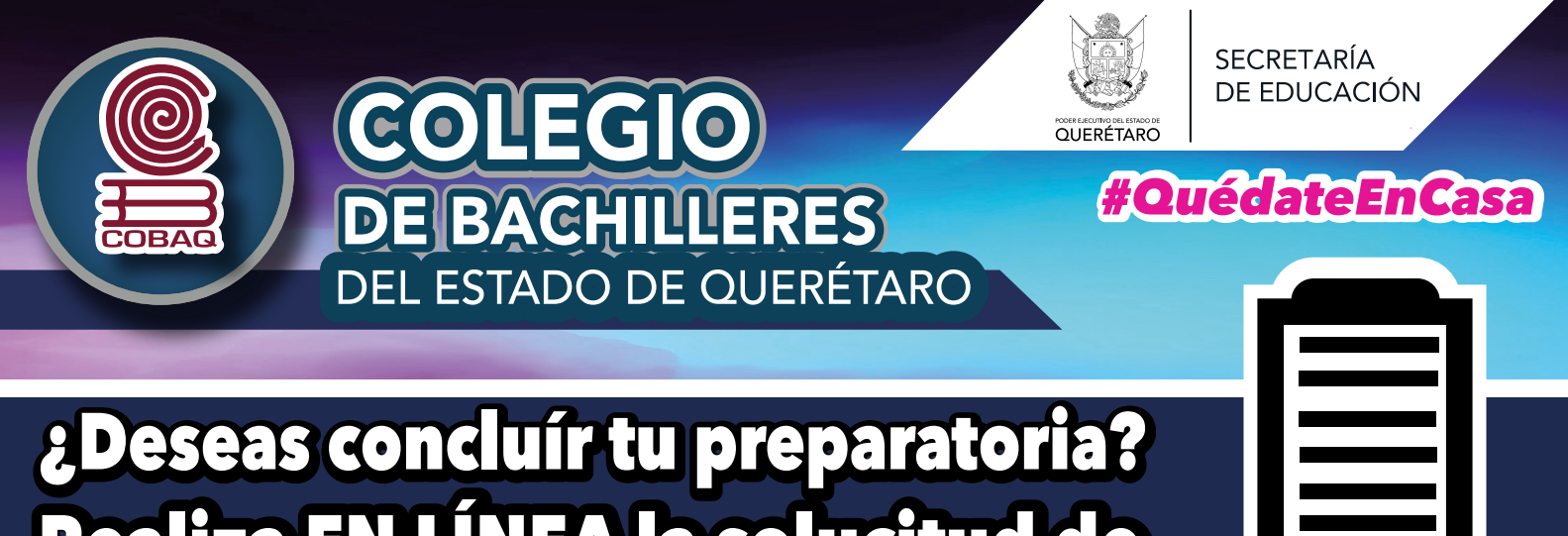

# Realiza EN LÍNEA la solucitud de **EQUIVALENCIA DE ESTUDIOS**

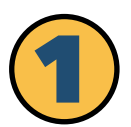

### Ingresar en la siguiente liga:

https://servicios.cobaq.edu.mx/Php/Cobaq/Cobaq/Administrador/Equivalencias/Login.html

# Si es la primera vez que ingresas al portal, da clic en la palabra "Registrarte".

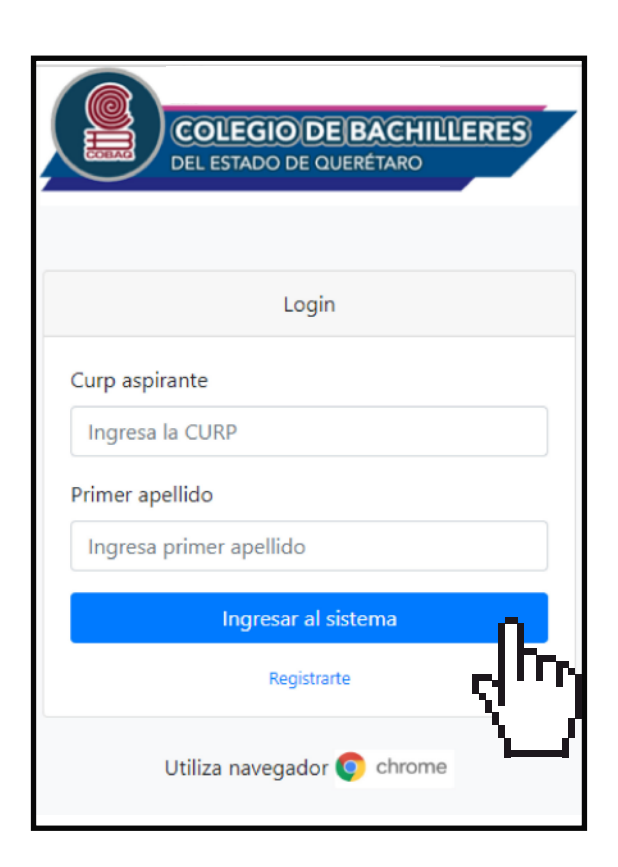

Ingresar y registrar tus datos personales y educativos, así como el semestre y plantel al que deseas ingresar, es importante que tus datos sean correctos.

| COLEGIO DE BACHILLERES<br>DEL ESTADO DE QUERÉTARO |                                              |  |  |  |
|---------------------------------------------------|----------------------------------------------|--|--|--|
|                                                   | Datos del aspirante<br>* Campos obligatorios |  |  |  |
| Curp 米 😏                                          | Ingresa tu Curp                              |  |  |  |
| Primer apellido 米 🕄                               | Ingresa primer apellido                      |  |  |  |
| Segundo apellido  🕄                               | Ingresa segundo apellido                     |  |  |  |
| Nombre(s) 🕷 🕄                                     | Ingresa tu nombre(s)                         |  |  |  |
| CP * 🕄                                            | Ingresa tu Codigo Postal                     |  |  |  |
| Colonia 🗮 😮                                       | Selecciona Opcion                            |  |  |  |
| Correo 米 😏                                        | Ingresa tu correo electrónico                |  |  |  |

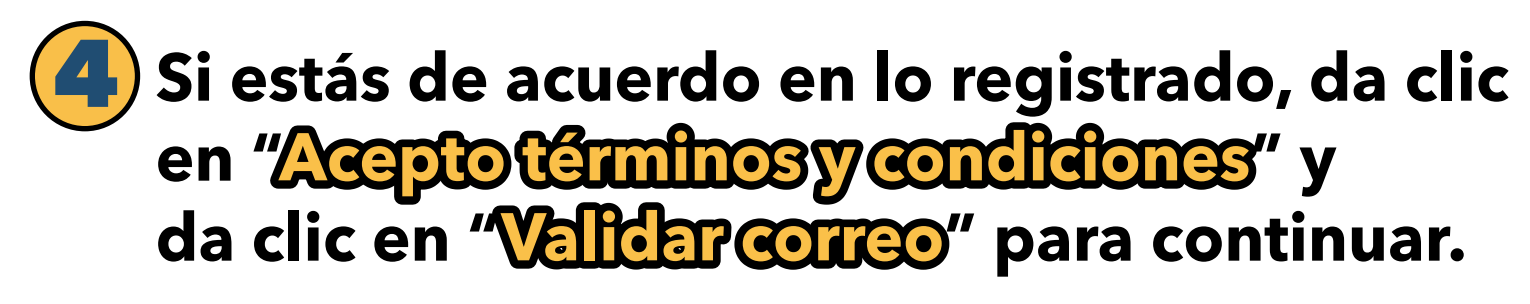

| Clave (CCT) * 🕄                           | Ingresa la clave  |  |  |  |  |
|-------------------------------------------|-------------------|--|--|--|--|
| Semestre y Plantel al que deseas ingresar |                   |  |  |  |  |
| Semestre *                                | Selecciona Oį 🗸 🗸 |  |  |  |  |
| Plantel *                                 | Selecciona O; 🗸   |  |  |  |  |
| Captcha (Realiza la suma)<br>* 9          |                   |  |  |  |  |
| 7 + 182 =                                 |                   |  |  |  |  |
| Acepto torminos y condiciones             |                   |  |  |  |  |
| Validar Correo                            |                   |  |  |  |  |
| ۳. هم الم                                 |                   |  |  |  |  |

### Se te confirma que los datos se ingresaron correctamente:

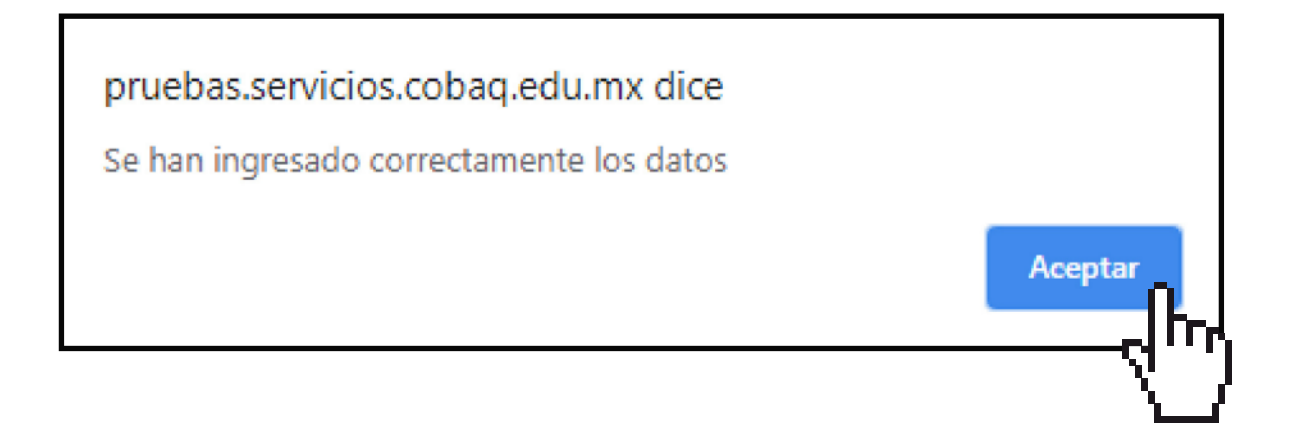

Recibe un mensaje de validación del correo electrónico que registraste y te aparece el siguiente mensaje:

Se envio la informacion al correo:

olgarc@e.cobaq.edu.mx

Revisa tu correo para confirmar

#### Validar en tu correo electrónico y aparecerán los siguientes mensajes:

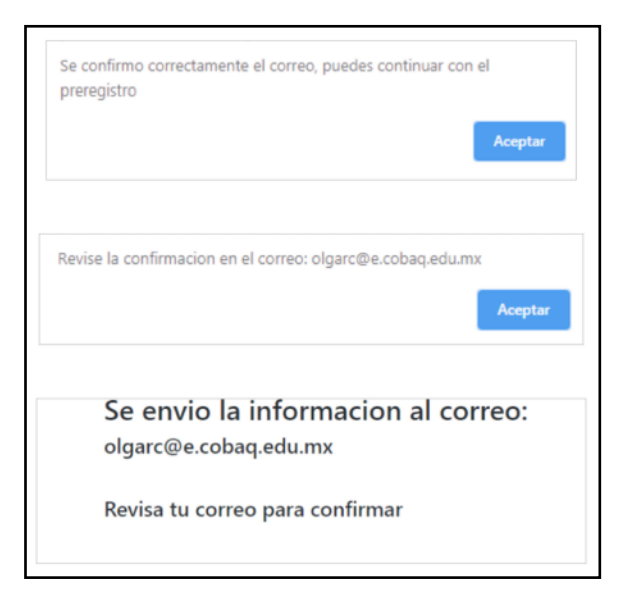

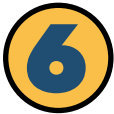

Ingresar a tu correo electrónico y al validar te llevará al inicio del sistema de equivalencias, donde deberás ingresar nuevamente tu CURP, apellido paterno y dar clic en el botón Ingresar al sistema.

| COLEGIO DE BACHILLERES<br>DEL ESTADO DE QUERÉTARO |   |
|---------------------------------------------------|---|
| Login                                             |   |
| Curp aspirante                                    |   |
| Ingresa la CURP                                   |   |
| Primer apellido                                   |   |
| Ingresa primer apellido                           |   |
| Ingresar al sistema                               |   |
| Registrarte                                       | ŀ |
| Utiliza navegador 🧿 chrome                        |   |

### Te muestra la siguiente pantalla, donde darás clic en el botón "Continuar":

|        | Se ha confirmado correctamente el correo<br>Da Clic en el siguiente boton para continuar tu Solicitud |
|--------|----------------------------------------------------------------------------------------------------|
|        |                                                                                                    |
| Te mue | estra los datos que registraste y debe                                                                |

llenar los datos del tutor, madre o padre, entre otros y dar clic en el botón "Continuar".

| Datos tutor                            |      |
|----------------------------------------|------|
| Nombre del tutor 米 📀                   |      |
| Ν                                      | ~    |
| Telefono/Celular 🟶 🕄                   | 14   |
| 44444444                               | Ţ '' |
| Datos padre/madre (diferente al tutor) | — T  |
| N                                      | ~    |
| Telefono/Celular 🗰 😮                   |      |
| 444444444                              | ~    |
|                                        |      |
| Continuar                              |      |

# Te notifica que se han actualizado los datos que registraste, da clic en "Acepter".

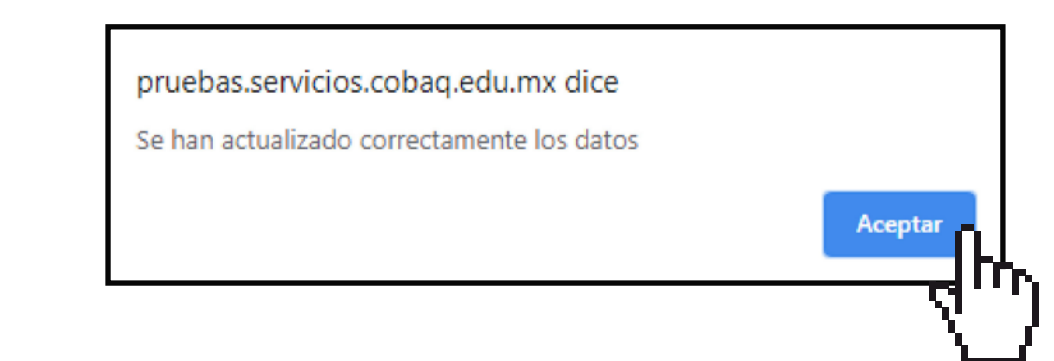

### Subir documentos y fotografía solicitados en el sistema:

Curp
Acta de nacimiento
Plan de estudios
Certificado de secundaria
Constancia de preparatoria (kárdex, historial académico, boleta).

| Recuerda subir los siguientes archivos en formato pdf. Respetando el siguiente orden: CURP, Acta de nacimiento, Plan d<br>Constancia con todas las calificaciones (puede ser cualquiera de los siguientes: boletas, historial académico, Kardex o ce<br>provienes) es importante que el documento que subas, cualquiera de ellos, contenga todas las materias cursadas y su re<br>Recuerda que cada archivo que selecciones debes dar clic en el boton subir para poder almacenar el archivo, ya que de | e Estudios, Certificado de secundaria y<br>rtificado parcial del bachillerato de donde<br>spectiva calificación.<br>lo contrario no se guardará. |
|----------------------------------------------------------------------------------------------------|----------------------------------------------------------------------------------------------------|
| Color verde indica que ya subiste el archivo(valida que sea el archivo correcto)                                                                                                    |                                                                                                    |
| Color rojo indica que aun no subes el archivo(por lo que deberás subir el archivo)                                                                                                    |                                                                                                    |
| Visualiza tus archivos dando clic en el siguiente listado<br>El archivo CURP aún no está subido<br>El archivo Acta de Nacimiento aún no está subido<br>El archivo Plan Estudios aún no está subido<br>El archivo Certificado Secundaria aún no está subido<br>El archivo Constancia Preparatoria aún no está subido                                                                                                    |                                                                                                    |
| Seleccione Opción                                                                                                    | ŏ                                                                                                    |
| Seleccionar archivo Ningún archivo seleccionado                                                                                                    | ፈሆም                                                                                                    |
| Seleccione un archivo PDF con un tamaño no mayor a 1 Mega.                                                                                                    | <u> </u>                                                                                                    |

## Seleccionar opción, seleccionar archivo y subir.

### Seleccionar opción "Dashboard" después de subir tus documentos y dar clic en: "Da clicaquí para enviar tu solicitud"

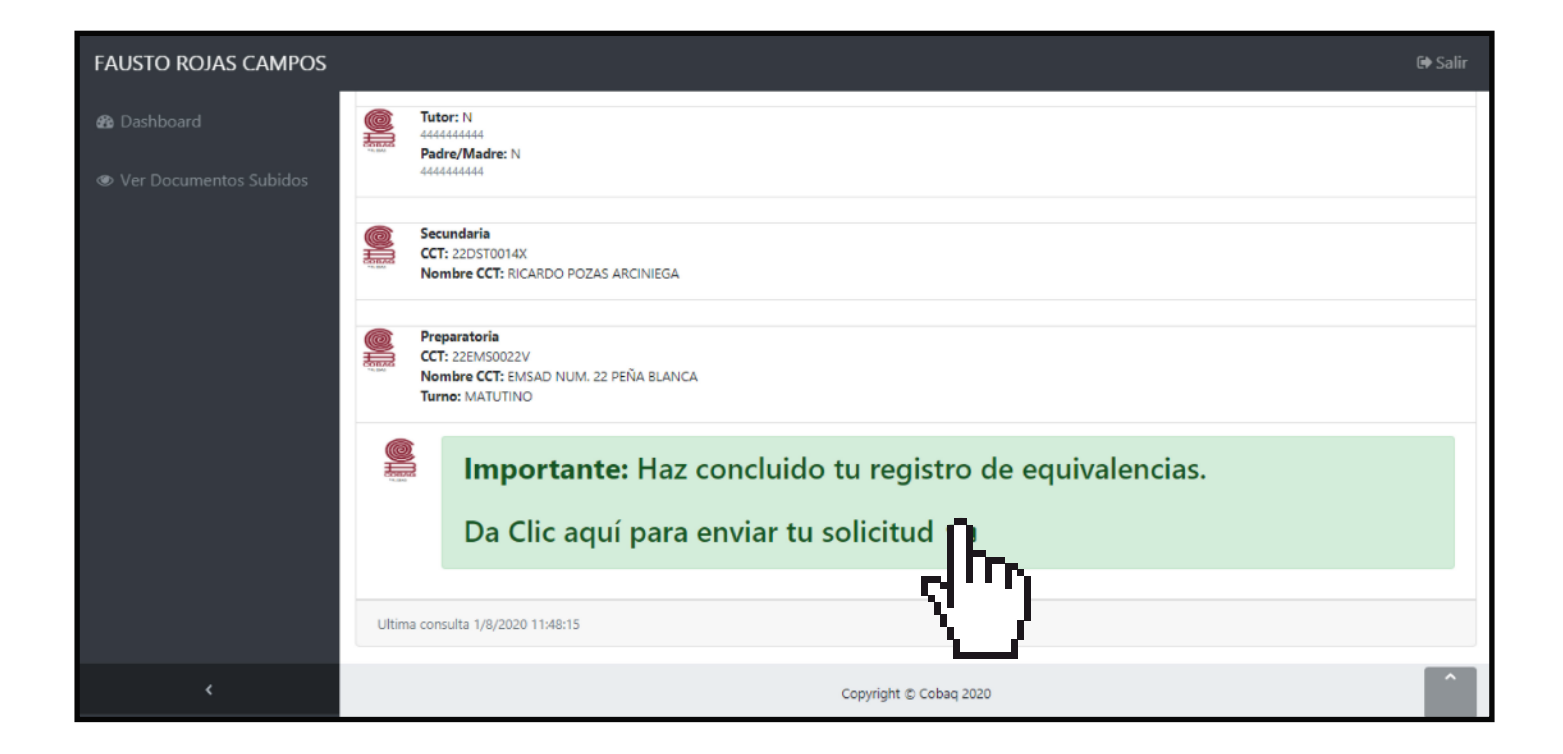

#### Te indicará mensaje de envío con éxito.

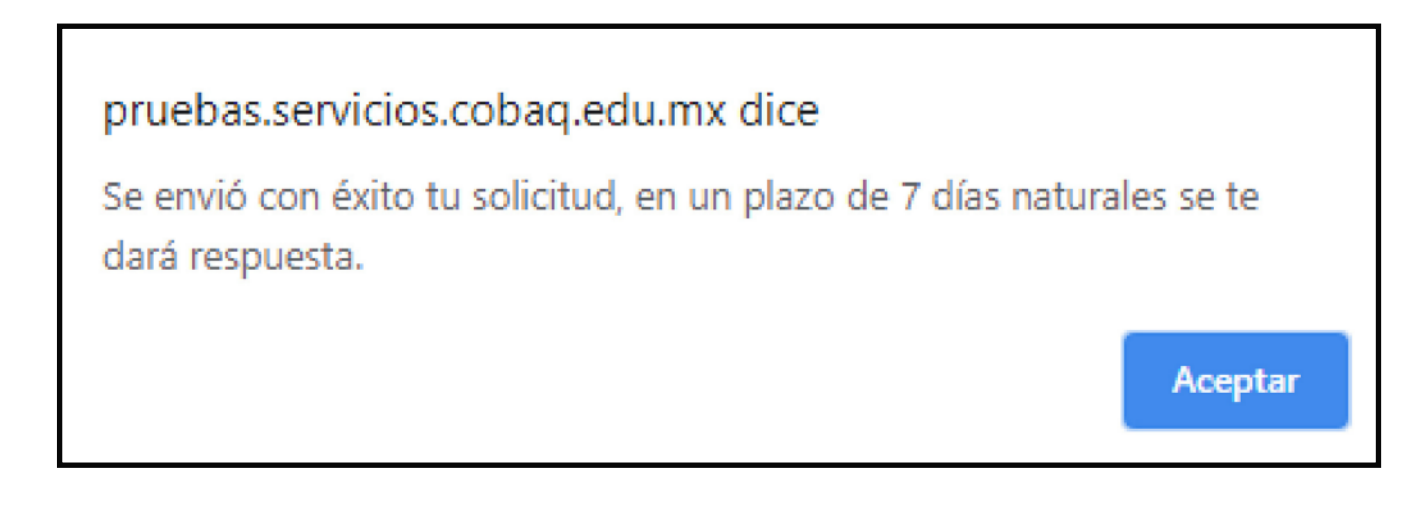

NOTA: Si enviaste tu solicitud de equivalencia de estudios, en 7 días naturales debes ingresar nuevamente al sistema para descargar tu pre-dictamen, que es el documento oficial para ingreso al plantel de tu interés, donde se te informa sobre los requisitos y el medio para continuarcon tu trámite.

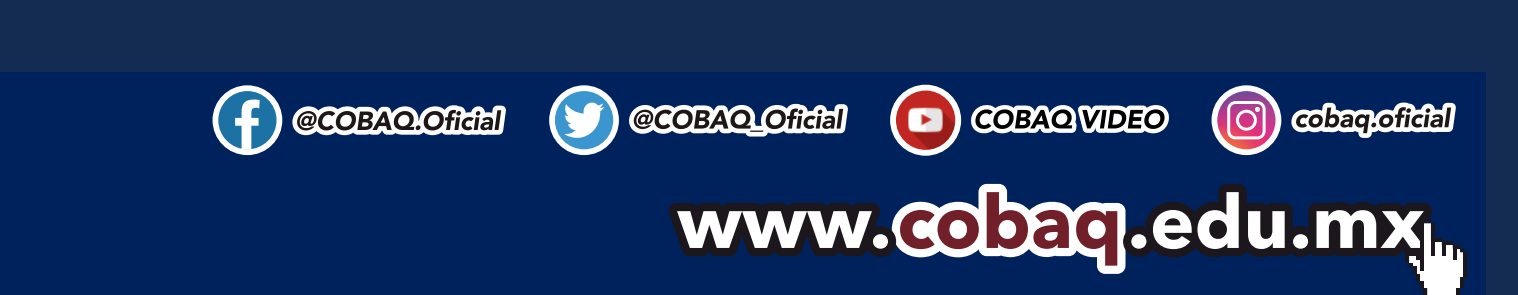